We inspire and ignite the health of the Inland Empire

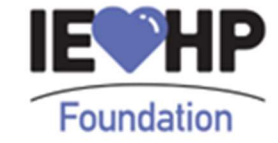

## 2024 IEHP Foundation Sponsorship Submission Instructions

Please follow the steps below to submit your 2024 IEHP Foundation Sponsorship request via our grants management portal.

- 1. Logon to our grants management portal by <u>clicking here</u>. The grants management portal is also always accessible through the <u>IEHP Foundation website</u> via the orange Grantee Portal box in the upper right corner.
  - a. If your organization has not received funding from IEHP Foundation previously, select Create New Account and follow the prompts on screen.
  - b. If you have an account, use the Log On or Forgot your Password options.
- 2. Once logged in, click Apply.

| Foundation            |                                                                          | Sara Omari <del>-</del> |
|-----------------------|--------------------------------------------------------------------------|-------------------------|
| Foundation            | DAPPLY DORGANIZATION HISTORY                                             | ROLE (APPLICANT) +      |
| Applicant Dasht       | Historical Requests (1)                                                  |                         |
| (i) You do not have a | UI<br>Iny Active Requests. Click Apply to begin the application process. |                         |

3. In the text box, type 24SPNSRSHP and click Enter Code.

| undelion                                                                                           | Sara               |
|----------------------------------------------------------------------------------------------------|--------------------|
| Foundation In DAPPLY ORGANIZATION HISTORY                                                          | ROLE (APPLICANT) - |
| Apply 24SPNSRSHP                                                                                   | Enter Code         |
|                                                                                                    |                    |
| (j) If you have been provided with an Access Code, you may enter it in the box at the top of the p | age.               |

4. The 2024 IEHP Foundation Sponsorship opportunity will become available. Click apply and fill out the fields as indicated on the screen.

|    | www.iehpfoundation.org                                                | 9500 Cleveland Ave Suite 120 Rancho Cucamonga, CA 91730 | @iehpfoundation |  |
|----|-----------------------------------------------------------------------|---------------------------------------------------------|-----------------|--|
| (  | Preview ( Send to GrantHub                                            |                                                         |                 |  |
| 2  | 024 IEHP Foundation Sponsorship Accepting Submissio                   | ons from 09/13/2024 to 12/13/2024                       | $\supset$       |  |
| ٩  | Quick Search                                                          | ×                                                       | 3               |  |
| 1  | If you have been provided with an Access Code, you may enter it in th | e box at the top of the page.                           |                 |  |
| EH | P Foundation                                                          |                                                         |                 |  |
| 6  | Apply                                                                 | 24SPNSRSHP Enter Code                                   | )               |  |

We inspire and ignite the health of the Inland Empire

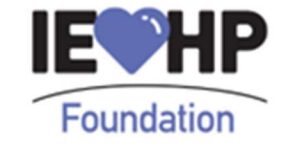

- 5. Your submission will be reviewed and follow-up will be provided within 5 7 business days.
- 6. If you have any questions about navigating the grants management portal, please refer to the Foundant Grant & Scholarship Lifecycle Management Support Hub by <u>clicking here</u> or email <u>grants@iehpfoundation.org</u>.